## **Cancelling a Class**

| Step 1 - | Navigate to Peo | pleSoft Schedule of | f Classes/Maintain | Schedule of Classes | and search for th | e applicable course. |
|----------|-----------------|---------------------|--------------------|---------------------|-------------------|----------------------|
|          | 0               |                     |                    |                     |                   |                      |

| Favorites 👻 Mair         | n Menu 👻       | >    | Curriculum Management     | •        | So      | chedule of Classes 👻 | > | Maintain Schedule of Classes |
|--------------------------|----------------|------|---------------------------|----------|---------|----------------------|---|------------------------------|
| ORACLE                   |                |      |                           |          |         |                      |   |                              |
|                          |                |      |                           |          |         |                      |   |                              |
| Maintain Schedule        | of Classes     | ;    |                           |          |         |                      |   |                              |
| Enter any information yo | u have and cli | ck S | earch. Leave fields blank | for a li | st of a | all values.          |   |                              |
| Find an Existing Valu    | ie             |      |                           |          |         |                      |   |                              |
| Search Criteria          |                |      |                           |          |         |                      |   |                              |
|                          |                |      |                           |          |         |                      |   |                              |
| Academic Institution     | = 🔻            | Ρ    | OCMP                      | 2        |         |                      |   |                              |
| Term                     | = •            |      |                           | 2        |         |                      |   |                              |
| Subject Area             | = •            |      |                           | 2        |         |                      |   |                              |
| Catalog Nbr              | begins with    | •    |                           |          |         | _                    |   |                              |
| Academic Career          | = •            |      |                           |          | ۳       |                      |   |                              |
| Campus                   | begins with    | •    |                           | 2        |         |                      |   |                              |
| Description              | begins with    | •    |                           |          |         |                      |   |                              |
| Course ID                | begins with    | •    | (                         | 2        |         |                      |   |                              |
| Course Offering Nbr      | = •            |      | (                         | 2        |         |                      |   |                              |
| Academic Organization    | begins with    | •    |                           |          |         |                      |   |                              |
| Case Sensitive           |                |      |                           |          |         |                      |   |                              |

**<u>Step 1A</u>** - Open the Enrollment Cntrl tab and change the Class Status to 'Stop Further Enrollment' and click save.

| Favorites                            | um Management 👻 > Schedule of Classe                    | es 👻 > Maintain Schedule of Classes |                  |
|--------------------------------------|---------------------------------------------------------|-------------------------------------|------------------|
|                                      |                                                         |                                     |                  |
|                                      |                                                         |                                     |                  |
|                                      |                                                         |                                     |                  |
| Basic Data Meetings Enrollment Cntrl | <u>Reserve Cap</u> <u>Notes</u> <u>Exam</u> <u>L</u> MS | B Data <u>G</u> L Interface         |                  |
| Course ID 001097                     | Course Offering Nbr 1                                   |                                     |                  |
| Academic Institution Cal Poly Pome   | ona                                                     |                                     |                  |
| Term Fall Semester                   | 2019 Undergrad                                          |                                     |                  |
| Subject Area BIO                     | Biology                                                 |                                     |                  |
| Catalog Nbr 4000                     | Spec Study for UD Students                              |                                     |                  |
| Enrollment Control                   |                                                         | Find   View All First               | 🎐 1 of 11 🕑 Last |
| Session 1                            | Regular Academic Session                                | Class Nbr 73540                     |                  |
| Class Section 01                     | Component Supervision                                   | Event ID                            |                  |
| Associated Class 1                   | Units 1.00                                              |                                     |                  |
| Class Status Stop Further Enrolln    | nent 🔻                                                  | Cancel Class                        | Student          |
| Class Type Enrollment                |                                                         | Enrollment Status Open              | Enrollment       |
| *Add Consent No                      | o Special Consent Required 🔹                            | Requested Room Capacity             | y 10 Total       |
| *Drop Consent No                     | o Special Consent Required 🔹                            | Enrollment Capacity                 | y 10 1           |
| 1st Auto Enroll Section              |                                                         | Wait List Capacity                  | y 10 0           |
| 2nd Auto Enroll Section              |                                                         | Minimum Enrollment Nb               | r                |
| Resection to Section                 |                                                         |                                     |                  |
| Auto Enroll from Wait List           | Cancel if Student Enrolled                              |                                     |                  |
| Return to Search t Previou           | us in List 📕 Next in List 📔 Notify                      | ]                                   |                  |

<u>Step 2</u> - Navigate to the Class Roster page in PeopleSoft and search for the applicable class section. \*This is to inform the registered students of the cancellation.

| Favorites 👻 🛛 🔊       | Main Menu 👻          | > Curriculum Manag         | ement 🗸 > 🛛      | Class Roster 👻   | > Class Roster |
|-----------------------|----------------------|----------------------------|------------------|------------------|----------------|
|                       |                      |                            |                  |                  |                |
| ORACLU                |                      |                            |                  |                  |                |
|                       |                      |                            |                  |                  |                |
| Class Roster          |                      |                            |                  |                  |                |
| Enter any information | you have and o       | click Search. Leave fields | blank for a list | t of all values. |                |
|                       |                      |                            |                  |                  |                |
| Find an Existing \    | /alue                |                            |                  |                  |                |
| Search Criteria       | а                    |                            |                  |                  |                |
|                       |                      |                            |                  |                  |                |
| Academic Institution  | begins with 🔻        | POCMP                      | Q                |                  |                |
| Term                  | begins with V        | 2197                       | Q                |                  |                |
| Subject Area          | begins with 🔻        | BIO                        | Q                |                  |                |
| Catalog Nbr           | begins with <b>v</b> | 4000                       |                  |                  |                |
| Class Nbr             | = •                  |                            |                  |                  |                |
| Class Section         | begins with 🔻        |                            |                  |                  |                |
| Session               | = •                  |                            | •                | ]                |                |
| Course ID             | begins with 🔻        |                            |                  |                  |                |
| Course Offering Nbr   | = •                  |                            |                  |                  |                |
|                       |                      |                            |                  |                  |                |
|                       |                      |                            |                  |                  |                |
| Search Cle            | ar Basic Sea         | arch 🖾 Save Search         | Criteria         |                  |                |

Notify Selected Students Select All to send an email to all the registered students. Step 2A - Click then > Curriculum Management -> Class Roster -> Class Roster Favorites -Main Menu 👻 DRACLE Class Roster Fall Semester 2019 | Regular Academic Session | Cal Poly Pomona | Undergraduate  $\nabla$ BIO 4000 - 01 (73540) Special Study for Upper Division Students (Sup) Days and Times Room Dates Instructor 08/22/2019 -TBA TBA Douglas Durrant 12/08/2019 Enrolled ۳ \*Enrollment Status: Class Permissions Enrollment Capacity: 10 Enrolled: 1 Personalize | Find | 🔄 | 📑 First (1) 1 of 1 (1) Last **Enrolled Students** Grade Program - Plan Units Select ID Name Academic Level Add Dt Grade Dt - Subplan Basis Undergraduate Cortes, Alejandro 06/06/2019 1 1 012272169 Graded 1.00 Baccalaureate Junior - Biology Select All Clear All Notify Selected Students Return to Search Previous in List **↓**■ Next in List

<u>Step 2B</u> - Ensure to include Jennifer Cousens (jlcousens@cpp.edu) from CEU in the CC box. The system will automatically add the selected students email in the BCC box. Update the Subject box and include a Message Text to inform the students of the cancellation (See Sample Email Template on Academic Planning and Resources Website). Click

| Send Notification              | Return to Class Roster<br>then                                                                                                    |                                                                                                    |
|--------------------------------|----------------------------------------------------------------------------------------------------|----------------------------------------------------------------------------------------------------|
| Class Roster                   |                                                                                                    |                                                                                                    |
| Send Notification              |                                                                                                    |                                                                                                    |
| Type e-mail addresses in the   | e To, CC or BCC fields using a comma as a separa                                                                                     | ator.                                                                                                    |
| Notification from Lam          | Le                                                                                                    | Please include the individual                                                                                                    |
| From                           | ldle@cpp.edu                                                                                                    | listed below from College of                                                                                                    |
| То                             | Idle@cpp.edu                                                                                                    | Extended University on the<br>CC: field Box to inform them                                                                                         |
| CC                             | jlcousens@cpp.edu                                                                                                    | been canceled for the term.                                                                                                    |
| BCC<br>Subject<br>Message Text | Cortes@cop.edu<br>All registered students'<br>email addresses will<br>automatically populate.<br>Cancelled Class BIO 4000 Section 01 |                                                                                                    |
|                                | Uprovi<br>on<br>ser                                                                                                    | pdate the 'Subject' field and<br>ide information to the students<br>the cancellation of the class<br>ction and any other pertinent<br>information. |
|                                | Send                                                                                                    | d Notification                                                                                                    |
| Return to Class Roster         |                                                                                                    |                                                                                                    |

<u>Step 3</u> - Navigate back to PeopleSoft Schedule of Classes, Maintain Schedule of Classes. Search for your course and open the applicable class section.

| Step 3A - 1. Select the box Cancel if Student Enrolled                                                                                                    |
|----------------------------------------------------------------------------------------------------|
| 2. Change the Class Status to Cancelled Section a *Class Status Cancelled Section •                                                                                                    |
| 3. Click on yellow Cancel Class button. Cancel Class The system will cancel the class, drop all registered students and automatically save.                                                                                                    |
| Favorites  Main Menu  Curriculum Management  Schedule of Classes  Maintain Schedule of Classes                                                                                                    |
| ORACLE'                                                                                                    |
| Basic Data         Meetings         Enrollment Cntrl         Reserve Cap         Notes         Exam         LMS Data         GL Interface                                                                                                    |
| Course ID     001097     Course Offering Nbr     1       Academic Institution     Cal Poly Pomona     1       Term     Fall Semester 2019     Undergrad       Subject Area     BIO     Biology                                                                                                    |
| Enrollment Control Find View All First (1 of 11 () Last                                                                                                    |
| Session 1Regular Academic SessionClass Nbr 73540Class Section 01ComponentSupervisionEvent IDAssociated Class 1Units 1.00                                                                                                    |
| 2. Class Status Cancelled Section Cancel Class 11/19/2019 3.                                                                                                    |
| Class Type Enrollment     Class Type Enrollment     Class Type En |
| *Drop Consent No Special Consent Required   Enrollment Capacity 10 1                                                                                                    |
| 1st Auto Enroll Section 10 0                                                                                                    |
| 2nd Auto Enroll Section Minimum Enrollment Nbr                                                                                                    |
| Resection to Section                                                                                                    |
| Auto Enroll from Wait List Cancel if Student Enrolled 1.                                                                                                    |
| Return to Search + Previous in List Next in List Notify                                                                                                    |